## **Tutorial Versión Windows descargable**

1. Descargar los archivos

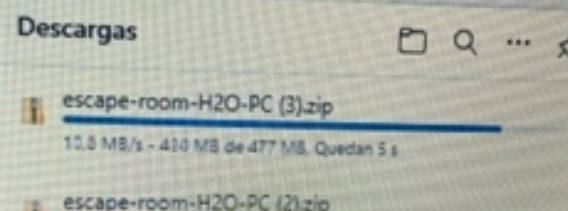

## 2. Pinchar en el archivo Escape Room H20

| MACOSX               | Carpet   |
|----------------------|----------|
| Escape Room H20_Data | Carpeta  |
| MonoBleedingEdge     | Carpeta  |
| Escape Room H20      | Aplicac  |
| UnityCrashHandler64  | Aplicac  |
| UnityPlayer.dll      | Extensio |

## 3. Cuando se pincha hay que seleccionar: Extraer todos.

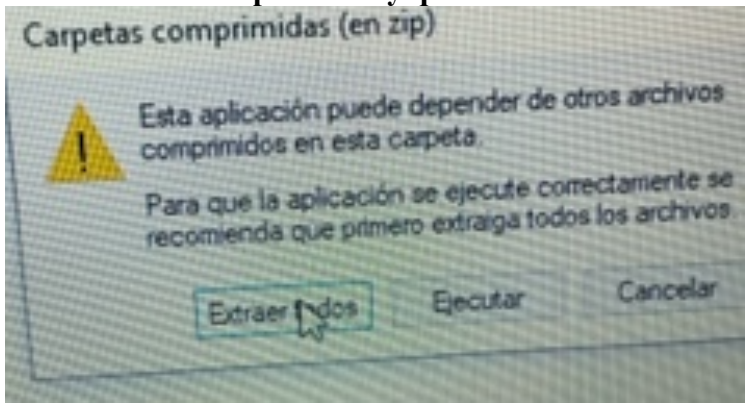

4. Te solicita que se guarden en destino y hay que seleccionar la opción "Mostrar los archivos extraídos al completar"

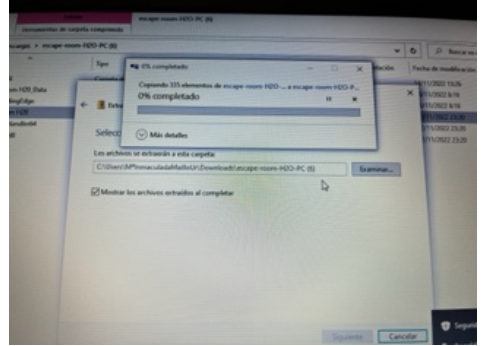

5. Una vez que se han extraído aparece el icono de Escape room con la imagen de derechos de la infancia.

| Nombre                 | Fecha de modificación |    |
|------------------------|-----------------------|----|
| MACOSX                 | 15/11/2022 7:48       | (  |
| Escape Room H20_Data   | 15/11/2022 7.48       | <  |
| MonoBleedingEdge       | 15/11/2022 7:48       | ç  |
| Escape Rogm 100        | 15/11/2022 7.48       | 4  |
| UnityCrastifilandier64 | 15/11/2022 7.48       | A  |
| UnityPlayer.dll        | 15/11/2022 7548       | £. |
|                        |                       |    |

6. Después pincha en "abrir"

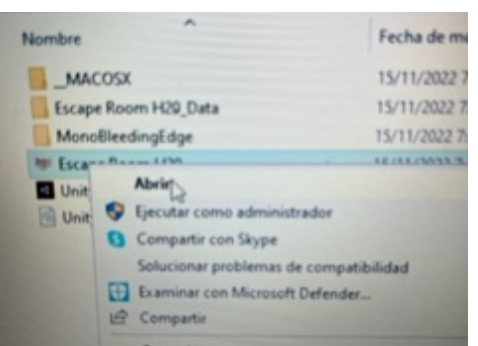

7. Sale un mensaje "Windows protegió su PC" y hay que pinchar en "Más información"

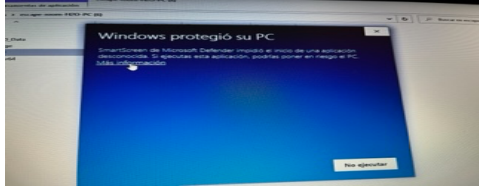

8. Después de pinchar en "Más información" hay que seleccionar "ejecutar de todos modos" y el juego se abre.

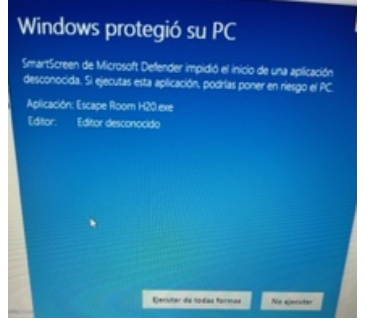